If TimeTracker starts crashing...

• Delete the file "TimeTracker Prefs."

This file is located in the Preferences folder within the System folder (quit TimeTracker before you delete this file). Note that has the side effect of also deleting your Category and Preferences list, but that can easily be rebuilt.

• Allocate more RAM to TimeTracker.

To do this, quit TimeTracker, click once on the TimeTracker program icon, and select "Get Info" from the File menu. A small window appears. Change the Preferred size to a value larger than the Suggested size.